## Dlink DSL-2730U

- Establish a connection between the device and the router via network cable or Wi-Fi
- Open a browser and type 192.168.1.1 in the address bar
- You will be prompted to enter Username: admin and Password: admin

| LOGIN                                    |
|------------------------------------------|
| Input username and password              |
| Username : admin *                       |
| Password : admin                         |
| Remember my login info. on this computer |
|                                          |

• After logging in, Device Info page will be displayed.

| D-Link                                                  |                                                                                                |                       |  |  |  |
|---------------------------------------------------------|------------------------------------------------------------------------------------------------|-----------------------|--|--|--|
| Device Info                                             | Device Info                                                                                    |                       |  |  |  |
| Advanced Setup<br>Wireless<br>Diagnostics<br>Management | BoardID:                                                                                       | DSL-2730U             |  |  |  |
|                                                         | Software Version:                                                                              | IN_1.00               |  |  |  |
|                                                         | Bootloader (CFE) Version:                                                                      | 1.0.37-106.5          |  |  |  |
|                                                         | DSL PHY and Driver Version:                                                                    | A2pD033c.d23e         |  |  |  |
|                                                         | Wireless Driver Version:                                                                       | 5.60.120.3.cpe4.406.0 |  |  |  |
|                                                         | This information reflects the current status of your WAN con<br>Line Rate - Upstream (Kbps): 0 |                       |  |  |  |
|                                                         | Line Rate - Downstream (Kbp                                                                    | os): 0                |  |  |  |

- Expand Wireless then click Basic and make sure wireless is enabled
- In SSID textbox type new Wireless Name then click Apply/Save

| Device Info<br>Advanced Setup<br>Vireless<br>Basic<br>Security<br>MAC Filter<br>Wireless Bridge<br>Advanced<br>Station Info<br>Diagnostics<br>Ianagement | Wireless in<br>Click "Appl<br>Click "Appl<br>Click "Appl<br>Click<br>Click<br>Click<br>SSID:<br>BSSID:<br>Country:<br>Max Clien | Basic<br>allows you to configure basi<br>etwork name (also known a:<br>y/Save" to configure the base<br>able Wireless<br>e Access Point<br>ents Isolation<br>able Wireless Multicast Forw<br>DLink<br>00:22:33:44:55:67<br>UNITED STATES<br>ts: 16 | c features of the wir<br>s SSID) and restrict<br>sic wireless options. | eless LAI | N interfac<br>nel set bi | ce. You c | an enable | or disable the<br>quirements. |
|----------------------------------------------------------------------------------------------------|----------------------------------------------------------------------------------------------------|----------------------------------------------------------------------------------------------------|------------------------------------------------------------------------|-----------|--------------------------|-----------|-----------|-------------------------------|
|                                                                                                    | Wireless                                                                                                    | - Guest/Virtual Access P                                                                                                    | oints:<br>Hidden                                                       | Isolate   | Enable                   | Max       | BSSID     |                               |
|                                                                                                    |                                                                                                    | DLink0_Guest1                                                                                                    |                                                                        |           |                          | 16        | N/A       |                               |
|                                                                                                    |                                                                                                    | DLink0_Guest2                                                                                                    |                                                                        | 2         |                          | 16        | N/A       |                               |
|                                                                                                    |                                                                                                    |                                                                                                    |                                                                        |           |                          |           |           |                               |

- Under Wireless , click Security
- Under Manual Setup AP, select the predefined SSID and Make sure Network Authentication is WPA-Personal or WPA2-pesonal
- In WPA/WAPI Passphrase type new Wi-Fi Password and click Apply/Save (safest passwords are long and contain at least 8 digits of mixed letters, and numbers)

## D-Link

| Device Info<br>Advanced Setup<br>Wireless<br>Basic | Wireless Security<br>This page allows you to configure security features of the wireless LAN interface.<br>You may setup configuration manually<br>OR<br>through WiFi Protcted Setup(WPS) |                       |  |  |  |  |
|----------------------------------------------------|----------------------------------------------------------------------------------------------------|-----------------------|--|--|--|--|
| Security <=                                        | WPS Setup                                                                                                    |                       |  |  |  |  |
| MAC Filter                                         | Enable WPS                                                                                                    | Disabled -            |  |  |  |  |
| Wireless Bridge                                    |                                                                                                    |                       |  |  |  |  |
| Advanced                                           | Manual Setup AP                                                                                                    |                       |  |  |  |  |
| Station Info                                       | You can set the network authentication method, selecting data encryption,                                                                                                    |                       |  |  |  |  |
| Diagnostics                                        | specify whether a network key is required to authenticate to this wireless network and<br>Click "Apply/Save" when done.                                                                   |                       |  |  |  |  |
| Management                                         | Select SSID:                                                                                                    | DLink                 |  |  |  |  |
|                                                    | Network Authentication:                                                                                                    | WPA-Personal 💽 Auto   |  |  |  |  |
|                                                    | WPA/WAPI passphrase:                                                                                                    | Click here to display |  |  |  |  |
|                                                    | WPA Group Rekey Interval:                                                                                                    | 0                     |  |  |  |  |
|                                                    | WPA/WAPI Encryption:                                                                                                    | TKIP+AES -            |  |  |  |  |
|                                                    |                                                                                                    | Apply/Save            |  |  |  |  |